# 在執行CatOS的Catalyst 4500/4000系列交換器上 啟用Catalyst Web介面

### 目錄

簡介 必要條件 需求 採用元件 慣例 背景<u>資訊</u> 驗證您是否已安裝Web介面軟體 將軟體下載到快閃記憶體並升級開機映像 通過TFTP進行引導映像升級的示例 配置HTTP伺服器 啟用HTTP伺服器 配置HTTP埠 顯示HTTP伺服器資訊 顯示CWI版本號 連線至交換機 摘要 相關資訊

## <u>簡介</u>

執行Catalyst OS(CatOS)軟體的Cisco Catalyst 4500/4000系列交換器支援網路型管理。Catalyst Web介面(CWI)是一種基於Web瀏覽器的工具,可啟用此型別的管理。此工具適用於Catalyst 4500/4000系列交換器的整個產品線。預設情況下,快閃記憶體中不存在單獨的CWI軟體映像。您 必須單獨安裝軟體映像。本檔案介紹在Catalyst 4500/4000系列交換器上安裝和設定CWI功能的程式 。本檔案也說明交換機和瀏覽器要求以及在使用者端存取CWI的程式。

註:執行Cisco IOS®系統軟體的Catalyst 4500/4000系列交換器目前不支援Web介面。

## <u>必要條件</u>

### <u>需求</u>

本節列出使用CWI時支援的所有硬體和軟體版本。

• 平台Catalyst 4500/4000系列監督器引擎ICatalyst 4500/4000系列監督器引擎IICatalyst 2948G、2980G和4912G

- Web瀏覽器Internet Explorer 5.0或更高版本Netscape Navigator 4.61版或更高版本注意: 根據 您運行的CiscoView版本,您必須在客戶端上安裝以下Java外掛(JPI)之一: CiscoView 5.4(2)至 5.5(3) — 使用JPI 1.2.2。CiscoView 5.5(4)及更高版本 — 使用JPI 1.3。
- 記憶體要求DRAM HTTP伺服器不需要大量資源。使用率和效能影響取決於併發HTTP會話的 數量。交換機最多支援三個併發HTTP會話。Flash — 除交換機映像外,Catalyst CiscoView檔 案也需要高達3.5 MB。除了交換機映像外,還需要40 KB的HTTP伺服器。NVRAM — 您不需要 大量的CWI。

### <u>採用元件</u>

本文中的資訊係根據以下軟體和硬體版本:

- Catalyst 4000
- CatOS 5.5(8)

本文中的資訊是根據特定實驗室環境內的裝置所建立。文中使用到的所有裝置皆從已清除(預設))的組態來啟動。如果您的網路正在作用,請確保您已瞭解任何指令可能造成的影響。

#### <u>慣例</u>

如需文件慣例的詳細資訊,請參閱<u>思科技術提示慣例。</u>

### <u>背景資訊</u>

本節提供CWI的概述。您可以使用CWI設定Catalyst 4500/4000系列交換器。該工具包括:

- 在客戶端上運行的名為Catalyst CiscoView的GUI
- 在交換器上執行的HTTP伺服器

CiscoView映像未整合到CatOS映像中。除了可啟動映像外,還必須將CiscoView映像下載並複製到 快閃記憶體檔案系統。

常規映像和CiscoView映像都使用相似的命名約定。但CiscoView映像在映像名稱中包含「cv」以區 分映像。例如,版本5.5.8映像的名稱可以是cat4000.5-5-8.bin,而CWI映像的名稱可以是cat4000cv.5-5-8.bin。

**注意:**並非每個系統映像版本都發佈CiscoView映像。使用與系統映像位於同一版本系列中的 CiscoView映像。例如,如果您的系統映像是6.3.x,請使用CiscoView映像6.3(2a)。6.3(2a)映像是 6.3軟體版本系列中的最新CiscoView映像。

CWI提供交換機的即時圖形表示。CWI還提供以下詳細資訊:

- 連線埠狀態
- 模組狀態
- 機箱型別
- 模組

CWI使用HTTP將CiscoView從伺服器下載到客戶端。在預設狀態下,HTTP伺服器處於禁用狀態。 您必須啟用HTTP伺服器才能啟用CWI。啟用HTTP伺服器後,伺服器預設偵聽埠號80上的請求。可 以將TCP/IP埠號更改為從1到65,535之間的任意埠號。

下載成功後,CiscoView會開啟,並在您的瀏覽器中顯示交換機資訊。CWI會使用簡易網路管理通

訊協定(SNMP)要求從交換器取得此資訊。

## <u>驗證您是否已安裝Web介面軟體</u>

啟動映像和單獨的CiscoView映像必須存在於快閃記憶體中才能啟用CWI功能。

注意: 對啟動映像和CiscoView映像使用相同的軟體代碼版本。

 1. 驗證快閃記憶體檔案系統中是否有空間可供兩個映像駐留。發出dir bootflash:命令進行驗證。 以下是範例:

```
cat4000 (enable) dir bootflash:
-#- -length- -----date/time----- name
1 3651336 May 16 2001 14:30:39 cat4000.5-5-8.bin
2 2580656 Oct 09 2001 11:22:20 cat4000-cv.5-5-8.bin
9365320 bytes available (6232248 bytes used)
cat4000 (enable)
```

 2. 請繼續參閱本文檔中的相應部分:如果您發現bootflash中沒有這兩個映像,請轉至<u>Download</u> <u>Software to Flash</u>並升級引導映像。如果發現存在這兩個映像,請轉至<u>配置HTTP伺服器</u>。註 :有關如何使用系統檔案的詳情,請參閱使用快閃記憶體檔案系統。

## 將軟體下載到快閃記憶體並升級開機映像

如果單獨的CiscoView映像尚未位於bootflash中,請將該映像複製到交換機上的快閃記憶體檔案系 統。選擇以下兩個選項之一:

- •如果您已有相同版本的相應啟動映像,則僅下載CiscoView映像。繼續執行本節中的步驟8。或
- 如果您沒有對應的開機映像,請同時下載開機映像和對應的CiscoView映像。繼續執行本節中過 程的步驟1。
- 1. 從<u>Software Download Cisco Catalyst 4500/4000 CatOS System Software</u> (僅限註冊客戶)下 載映像檔案。
- 2. 將開機映像複製到您選擇的TFTP伺服器。將啟動映像檔放在工作站上適當的TFTP目錄中。注 意:下載TFTP伺服器。有許多TFTP伺服器可用。在Internet搜尋引擎上搜尋「tftp server」。 思科並未明確建議使用特定的TFTP實作。
- 通過控制檯埠或Telnet會話登入到交換機。如果使用Telnet登入,則重置交換機以運行新軟體時,Telnet會話會斷開。
- 4. 發出copy tftp flash命令,以從TFTP伺服器下載軟體映像。在提示符下,輸入TFTP伺服器的 IP地址或主機名以及要下載的檔案的名稱。當系統提示時,使用「bootflash」作為要複製的快 閃記憶體裝置。然後,您可以將檔案複製到預設名稱或修改目的地檔案名稱。交換器從 TFTP伺服器下載映像檔,並將映像複製到bootflash。
- 5. 使用**set boot system flash bootflash:***filename* prepend命令修改BOOT環境變數,以便在重置 交換機時啟動新映像。在命令語法中指定所下載映像的檔名。**注意:**此步驟僅對於可啟動映像 是必需的,而對於CiscoView映像。CiscoView映像不是可引導的映像。
- 6. 發出reset system命令以重設交換器。如果使用Telnet連線到交換機,此操作將斷開Telnet會話 的連線。
- 7. 重新開機後,發出show version指令,檢查交換器上的軟體版本。
- 8. 將CiscoView映像檔案複製到工作站上適當的TFTP目錄中。
- 9. 通過控制檯埠或Telnet會話登入到交換機。如果使用Telnet登入,則重置交換機以運行新軟體

時,Telnet會話會斷開。

- 10. 發出copy tftp flash命令,以便從TFTP伺服器下載CiscoView映像。在提示符下,輸入 TFTP伺服器的IP地址或主機名以及要下載的檔案的名稱。當系統提示時,使用「bootflash」 作為要複製的快閃記憶體裝置。然後,您可以將檔案複製到預設名稱或修改目的地檔案名稱 。交換器從TFTP伺服器下載CiscoView映像檔,並將映像複製到bootflash。
- 11. 發出dir bootflash:命令,確認已成功下載CiscoView映像。
  - cat4000 (enable) dir bootflash:
  - -#- -length- ---- date/time----- name
    - 1 3651336 May 16 2001 14:30:39 cat4000.5-5-8.bin
    - 2 2580656 Oct 09 2001 11:22:20 cat4000-cv.5-5-8.bin

```
9365320 bytes available (6232248 bytes used) cat4000 (enable)
```

#### 通過TFTP進行引導映像升級的示例

本節的範例顯示TFTP升級期間交換器的輸出。此範例展示<u>將軟體下載到快閃記憶體並升級開機映像</u> 程式。

**註:有關**如何升級軟體映像的詳細資訊,請參閱<u>使用系統軟體映像</u>。

Console> (enable) copy tftp flash IP address or name of remote host []? 172.20.52.3 Name of file to copy from []? cat4000.6-1-1.bin Flash device [bootflash]? Name of file to copy to [cat4000.6-1-1.bin]? 4369664 bytes available on device bootflash, proceed (y/n) [n]? **y** File has been copied successfully. Console> (enable) set boot system flash bootflash:cat4000.6-1-1.bin prepend BOOT variable = bootflash:cat4000.6-1-1.bin,1;bootflash:cat4000.4-1-2.bin,1; Console> (enable) reset system This command will reset the system. Do you want to continue (y/n) [n]? y Console> (enable) 07/21/2000,13:51:39:SYS-5:System reset from Console// System Bootstrap, Version 3.1(2) Copyright (c) 1994-1997 by cisco Systems, Inc. Presto processor with 32768 Kbytes of main memory Autoboot executing command: "boot bootflash:cat4000.6-1-1.bin"  

| System Power On Diagnostics |
|-----------------------------|
| NVRAM Size                  |
| ID Prom TestPassed          |
| DPRAM Size16KB              |
| DPRAM Data 0x55 TestPassed  |
| DPRAM Data 0xaa TestPassed  |
| DPRAM Address TestPassed    |
| Clearing DPRAMDone          |
| System DRAM Memory Size32MB |
| DRAM Data 0x55 TestPassed   |
| DRAM Data Oxaa TestPassed   |
| DRAM Address TestPassed     |
| Clearing DRAMDone           |
| EARL++Present               |
| EARL RAM TestPassed         |
| EARL Serial Prom TestPassed |
| Level2 CachePresent         |
| Level2 Cache testPassed     |

Boot image: bootflash:cat4000.6-1-1.bin

Cisco Systems Console

```
Enter password:
07/21/2000,13:52:51:SYS-5:Module 1 is online
07/21/2000,13:53:11:SYS-5:Module 4 is online
07/21/2000,13:53:11:SYS-5:Module 5 is online
07/21/2000,13:53:14:PAGP-5:Port 1/1 joined bridge port 1/1.
07/21/2000,13:53:14:PAGP-5:Port 1/2 joined bridge port 1/2.
07/21/2000,13:53:40:SYS-5:Module 2 is online
07/21/2000,13:53:45:SYS-5:Module 3 is online
```

Console> show version 1

 Mod Port Model
 Serial #
 Versions

 1
 0
 WS-X4012
 JAB03130104
 Hw : 1.5

 Gsp:
 6.1(1.4)

 Nmp:
 6.1(1)

Console>

1

## <mark>配置HTTP伺服器</mark>

驗證CWI映像是否在bootflash中後,您可以在交換機上配置HTTP伺服器。該任務具有以下子任務

#### • <u>啟用HTTP伺服器</u>

- 配置HTTP埠
- 顯示HTTP伺服器資訊
- <u>顯示CWI版本號</u>

#### <u>啟用HTTP伺服器</u>

在預設狀態下,交換機上禁用HTTP伺服器。若要啟用或停用HTTP伺服器,請在特殊許可權模式下 發出以下命令:

set ip http server {enable | disable}

此示例啟用伺服器:

Console> (enable) set ip http server enable

HTTP server is enabled on the system. 此示例禁用伺服器:

Console> (enable) set ip http server disable

HTTP server is disabled on the system.

#### <u>配置HTTP垾</u>

除非要更改TCP/IP埠80的預設設定,否則無需配置HTTP埠。要配置HTTP伺服器的埠號,請在特權 模式下發出以下命令:

set ip http port {port\_number | default}

此示例配置除預設值80之外的TCP埠號:

注意:此示例使用TCP埠號2398。

Console> (enable) set ip http port 2398

HTTP TCP port number set to 2398. 此示例將TCP埠號設定為預設值80:

Console> (enable) set ip http port default

HTTP TCP port number set to 80.

#### <u>顯示HTTP伺服器資訊</u>

若要顯示HTTP伺服器資訊,請在正常模式下發出以下命令:

show ip http

此示例說明如何檢視HTTP伺服器上的資訊。此範例還顯示支援CWI功能:

HTTP active sessions:  $\boldsymbol{0}$ 

#### <u>顯示CWI版本號</u>

若要顯示CWI版本號,請在正常模式下發出以下命令:

show version

此示例顯示CWI版本號:

Console> show version cat4000 (enable) show version WS-C4006 Software, Version NmpSW: 5.5(8) Copyright (c) 1995-2001 by Cisco Systems, Inc. NMP S/W compiled on May 15 2001, 15:51:27 GSP S/W compiled on May 15 2001, 14:14:47 System Bootstrap Version: 5.4(1) Hardware Version: 1.2 Model: WS-C4006 Serial #: JAB043300MG Mod Port Model Serial # Versions \_\_\_\_ \_\_\_\_ \_\_\_\_\_ 2 WS-X4013 JAB043300MG Hw : 1.2 1 Gsp: 5.5(8.0)

Nmp: 5.5(8) 2 34 WS-X4232-GB-RJ JAE042921NV Hw : 2.3

|        | DRAM   |        |        | FLASH  |       |       | NVRAM |      |      |
|--------|--------|--------|--------|--------|-------|-------|-------|------|------|
| Module | Total  | Used   | Free   | Total  | Used  | Free  | Total | Used | Free |
|        |        |        |        |        |       |       |       |      |      |
| 1      | 65536K | 30015K | 35521K | 16384K | 7239K | 9145K | 480K  | 165K | 315K |

Uptime is 0 day, 4 hours, 40 minutes

### <u>連線至交換機</u>

要連線到交換機,必須使用要求部分列出的其中一個支援Web瀏覽器。

**注意:**連線到交換機後,您可以下載在客戶端上運行的名為CiscoView的GUI程式。

1. 在Web瀏覽器的URL欄位中輸入交換機地址。例如,開啟Netscape Navigator或Internet Explorer並輸入**http://172.50.10.20**。下面是一個示例

tellack · ⇒ · ③ ③ ④ ④ ③ Stavch @Favortes @Meda ④ ⊡ · ⊕

Address http://172.50.10.28

示例中,172.50.10.20是交換機IP地址。如果埠從預設埠80進行了修改,則必須修改URL字串

在本

| 以反映此更改                | <u></u> 太。例如,http://172.50.1    | ).20:8080使用埠8080。以                     | 下是範例 |
|-----------------------|---------------------------------|----------------------------------------|------|
| Address               | http://172.50.10.20:6080        | ······································ |      |
| 到交換器後,                | 系統會顯示登入對話方                      | ፄ,提示您輸入使用者名稱<br>┃                      | 和密碼。 |
| Please type pr        | the user manie and posterced.   |                                        |      |
| Sita:<br>Realm        | 10.10.10.1                      |                                        |      |
| Uper Name<br>Paraward |                                 |                                        |      |
| 🗖 Seventria (         | personnel in your personned let |                                        |      |
|                       |                                 |                                        |      |

- 請提供您的使用者名稱和密碼。如果尚未修改交換機上的預設登入身份驗證,請使用您的啟用 模式密碼,並將「使用者名稱」欄位留空。有關如何配置身份驗證的詳細資訊,請參閱 <u>Catalyst 6500系列、4500系列和5000系列交換機Web介面安裝和配置說明</u>的<u>配置身份驗證登</u> <u>入</u>部分。交換器的首頁會顯示在瀏覽器中。
- 3. 按一下「Switch Manager」以下載CiscoView使用者端軟體。幾分鐘後,您會看到一個對話方

| ¥ | "Cisco Systems"                                                      | ll and run sig                                  | ned applet distribute                                         | d by      |
|---|----------------------------------------------------------------------|-------------------------------------------------|---------------------------------------------------------------|-----------|
| 3 | Publisher authenticit                                                | ly verified by "                                | VeriSign, Inc.*                                               |           |
|   | Caution: "Cisco Syst<br>safe: You should onl<br>"Cisco Systems" to r | ems" asserb<br>ly install/view<br>nake that ass | s that this content is<br>this content if you tru<br>sertion. | st        |
| Ē | Grant this enseion                                                   | Denv                                            | Grant always                                                  | More Info |

4. 按一下「Grant this session」或「Grant always」以繼續。如果JPI在此時凍結,則可能需要 對版本1.3.1進行JPI更新。要下載外掛,請參閱Sun Microsystems <u>Java 2 Platform</u>, Enterprise Edition(J2EE)1.3。將顯示CiscoView身份驗證對話方塊。

| × | Firewalt   | 30.10.10.1/10.10.10.1 |
|---|------------|-----------------------|
| 1 | Realm:     | enable-access         |
|   | Schema:    | hasic                 |
|   | User name: |                       |
|   | Passantit  | 1                     |

塊,用於授予當前Java會話。

5. 如果使用預設身份驗證,請輸入您的啟用密碼而不輸入使用者名稱,或者輸入配置的身份驗證

| Read Community                                                                                                    |
|----------------------------------------------------------------------------------------------------|
| Line of the second second seco |
| Write Community:                                                                                                    |

資訊。系統隨即會顯示「社群字串」對話方塊。

6. 按一下OK以接受提供的預設字串,或在Read Community和Write Community欄位中輸入新值,然後按一下OK。僅在修改了這些字串名稱后更改提供的字串。此操作完成CiscoView映像的下載和登入。顯示交換機的視覺表示。

| CiscoView 5                             | .2 (Eat1000-1.4) - Microsoft Internet Explorer |   |
|-----------------------------------------|------------------------------------------------|---|
| Core from<br>A., A.<br>Catalyst<br>4006 |                                                | • |
| 1                                       |                                                |   |
| э                                       |                                                |   |
| 4                                       |                                                |   |

7. 按一下特定元件可檢視當前配置或配置元件。

## <u>摘要</u>

CiscoView介面是CiscoView 5.x中可用全部功能的子集。您無法使用CiscoView監控CPU或記憶體 使用情況。但是,CiscoView確實提供了哪些埠已啟動且正在運行,以及哪些埠未啟動。 CiscoView還提供許多基本埠和VLAN管理任務。

CiscoView的主要目的是提供GUI,為不想購買CiscoView 5.x網路管理系統的客戶配置交換機。有 關如何使用CiscoView配置Catalyst交換機的詳細資訊,請參閱<u>使用CiscoView 5.3</u>的<u>配置裝置</u>部分 。

## 相關資訊

- <u>工具與資源</u>
- LAN 產品支援頁面
- LAN 交換支援頁面
- 技術支援與文件 Cisco Systems